## Stampare il Manuale

E' possibile stampare tutto o una parte del manuale, per procedere alla stampa è necessario prima esportare in formato \*pdf le pagine che interessano.

Se si desidera stampare solo la pagina corrente è presente un comando nel menù a destra di ogni pagina, se invece si vogliono stampare più pagine è necessario creare un book che contenga le pagine d'interesse.

I due casi sono spiegati nei prossimi paragrafi.

## Esportare una singola pagina

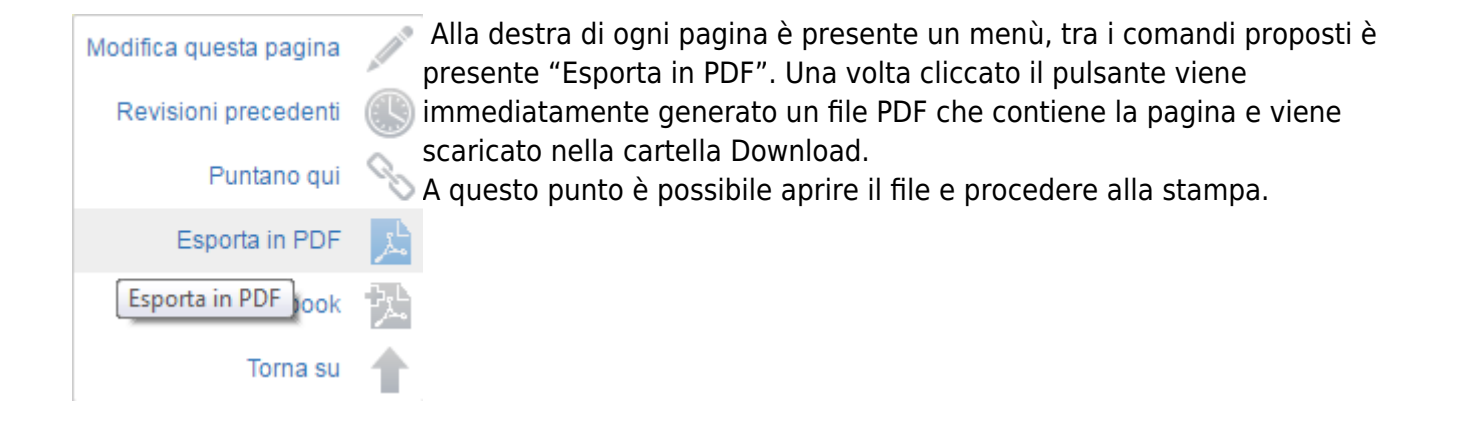

## Esportare più pagine

| Modifica questa pagina                                                                         | Sempre alla destra di ogni pagina, nel menù, è presente un altro<br>"Add to book" che permette di aggiungere la pagina selezionata | comando,<br>ad un libro |  |
|------------------------------------------------------------------------------------------------|----------------------------------------------------------------------------------------------------|-------------------------|--|
| Revisioni precedenti                                                                           | che sarà poi possibile esportare in un file PDF e quindi stampare.                                                                 |                         |  |
| Puntano qui                                                                                    |                                                                                                    |                         |  |
| Esporta in PDF                                                                                 |                                                                                                    |                         |  |
| Add to book                                                                                    | 23                                                                                                    |                         |  |
| Add to book na su                                                                              |                                                                                                    |                         |  |
| Creatore di libri<br>Aggiungi guesta pagina al tuo libro I Mostra, modifica libro (3 pagina/e) |                                                                                                    |                         |  |

In testa ad ogni pagina si trova il comando "Mostra, modifica libro" che permette di accedere al proprio libro (con le pagine in esso aggiunte) e poterlo stampare in PDF.

| Voci selezionate                            | Esporta selezione                                                                             |
|---------------------------------------------|-----------------------------------------------------------------------------------------------|
| = ⊕ general<br>= ⊕ trades<br>= ⊕ comparison | Titolo del documento prova stampa<br>Skip Forbidden Pages<br>Esporta in formato PDF V Esporta |
| Voci rimosse dalla selezione                | Salva selezione Salva                                                                         |
| Azzera selezione                            |                                                                                               |

From: http://manuals.playoptions.it/Iceberg\_old/ - Iceberg Options Solutions Permanent link: http://manuals.playoptions.it/Iceberg\_old/it/stampare\_il\_manuale?rev=1474036045 Last update: 2016/09/16 16:27

×